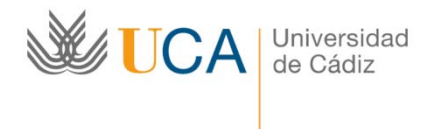

Área de Biblioteca y Archivo

## ACCESO A SABI (a través de RedIris)

 Se localiza la base de datos en BUsCAdor de Biblioteca: <u>http://biblioteca.uca.es/</u>

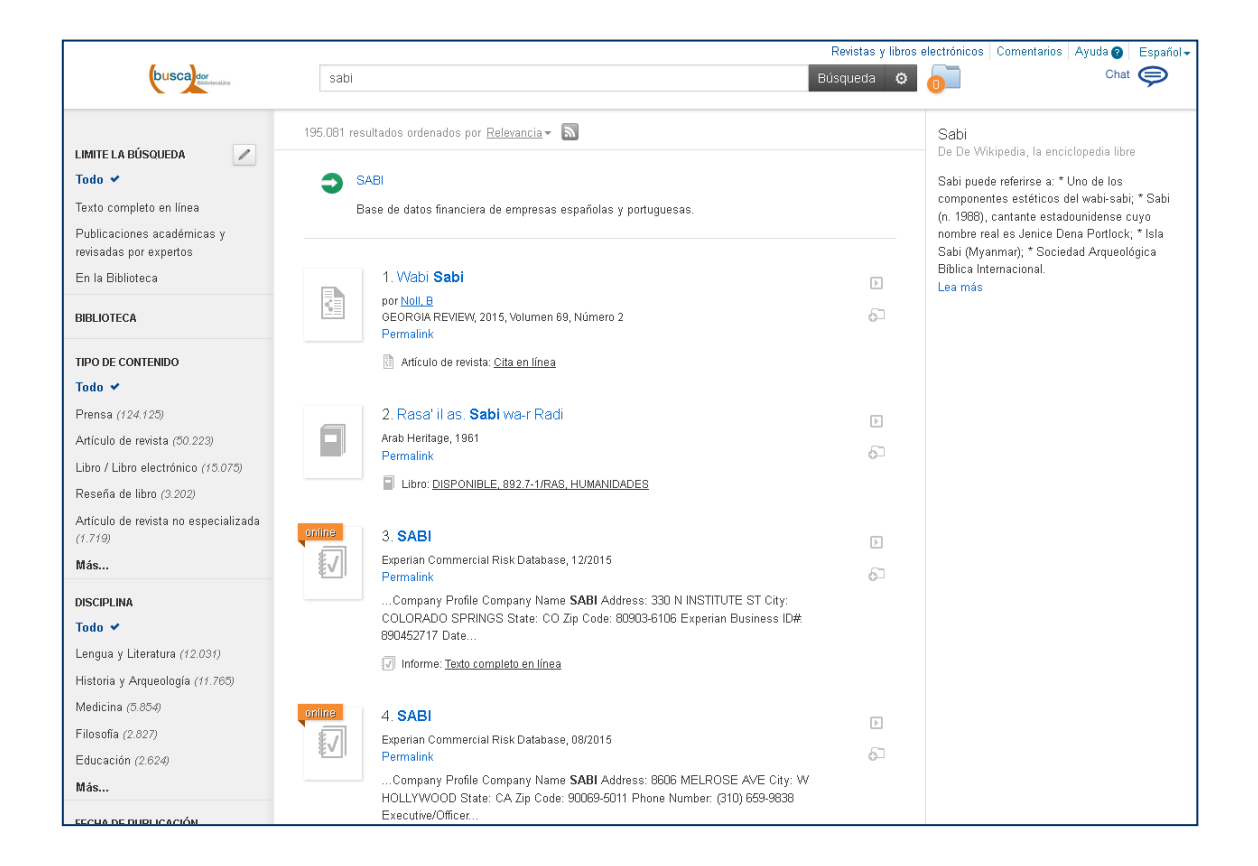

 Al pulsar sobre el enlace de SABI, se accede directamente a RedIris. Si la Universidad de Cádiz no está seleccionada por defecto se localiza en el listado por el nombre de la Institución.

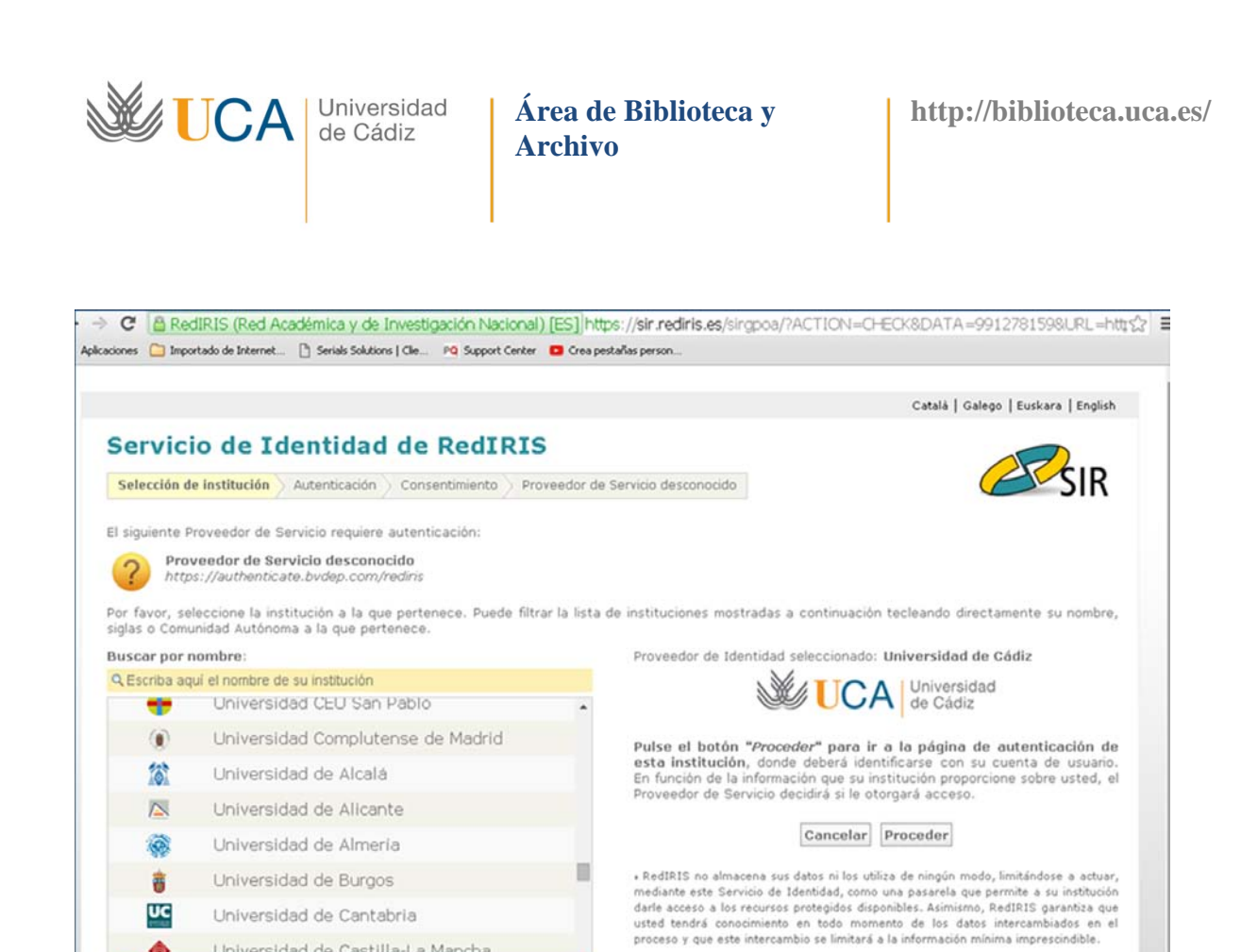

## 3. Se pulsa "Proceder" en la parte derecha de la pantalla.

Métodos abreviados de teclados 🛛 tab buscar esc cancelar selección 👎 ir al proveedor 👔 seleccionar anterior 🗍 seleccionar siguiente

Universidad de Castilla-La Mancha

UCA Universidad de Cádiz

|                                                                          |                                                                                                 |               | Català   Galego   Euskara   English                                                                                                    |  |
|--------------------------------------------------------------------------|-------------------------------------------------------------------------------------------------|---------------|----------------------------------------------------------------------------------------------------|--|
| Servic                                                                   | io de Identidad de RedIRIS                                                                      | s             |                                                                                                    |  |
| Selección de institución > Autenticación > Consentimiento > Proveedor de |                                                                                                 |               | Servicio desconocido                                                                                                    |  |
| l siguiente                                                              | Proveedor de Servicio requiere autenticación:                                                   |               |                                                                                                    |  |
| 2 Pro                                                                    | oveedor de Servicio desconocido                                                                 |               |                                                                                                    |  |
|                                                                          | us.maanama.a.e.uvaep.com/reains                                                                 | the Prove     |                                                                                                    |  |
| or favor, s<br>iglas o Com                                               | eleccione la institución a la que pertenece. Puede filti<br>unidad Autónoma a la que pertenece. | ar la lista ( | de instituciones mostradas a continuación tecleando directamente su nombre,                                                                                                    |  |
| Buscar por                                                               | nombre:                                                                                         |               | Proveedor de Identidad seleccionado: Universidad de Cádiz                                                                                                    |  |
| Q Escriba a                                                              | quí el nombre de su institución                                                                 |               |                                                                                                    |  |
|                                                                          | Universidad CEU San Pablo                                                                       | *             | Pulse el botón " <i>Proceder</i> " para ir a la página de autenticación de                                                                                                    |  |
| ۲                                                                        | Universidad Complutense de Madrid                                                               |               |                                                                                                    |  |
| 161                                                                      | Universidad de Alcalá                                                                           |               | esta institución, donde deberá identificarse con su cuenta de usuar<br>En función de la información que su institución proporcione sobre usted,                                                                                                    |  |
|                                                                          | Universidad de Alicante                                                                         |               | Proveedor de Servicio decidirá si le otorgará acceso.                                                                                                    |  |
|                                                                          | Universidad de Almería                                                                          |               | Cancelar Proceder                                                                                                    |  |
|                                                                          |                                                                                                 |               | <ul> <li>RedIRIS no almacena sus datos ni los utiliza de ningún modo, limitándose a ac<br/>mediante este Servicio de Identidad, como una pasarela que permite a su instita<br/>darle acceso a los recursos protegidos disponibles. Asimismo, RedIRIS garantiza<br/>usted tendrá conocimiento en todo momento de los datos intercambiados e</li> </ul> |  |
|                                                                          | Universidad de Burgos                                                                           |               |                                                                                                    |  |
| 2000<br>2000<br>2000<br>2000                                             | Universidad de Burgos<br>Universidad de Cantabria                                               |               | usted tendrá conocimiento en todo momento de los datos intercambiados en e                                                                                                    |  |
|                                                                          | Universidad de Burgos<br>Universidad de Cantabria<br>Universidad de Castilla-La Mancha          |               | usted tendrá concomiento en todo momento de los datos intercombiados en e<br>proceso y que este intercambio se limitará a la información mínima imprescindible.                                                                                                    |  |

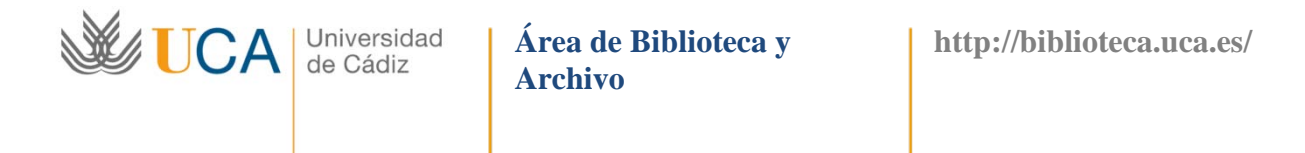

 A continuación, se debe introducir la identificación universitaria, es decir, u + DNI (u19123123) y contraseña.

| 👬 Apikosoones 🦳 Importado de Internet 🗅 Senials Solutions   Cle | Se requiere autenticación × El servidor http://dx.uca.es requiere un nombre do usuario y una contruseña. Mensaje del servidor: Servicio de Identificación de la UCA Nombre de usuario: Contraseña: Iniciar sesión Cancelar |  |
|-----------------------------------------------------------------|----------------------------------------------------------------------------------------------------|--|
|                                                                 |                                                                                                    |  |

6. Y se abre a la página de Inicio de SABI.

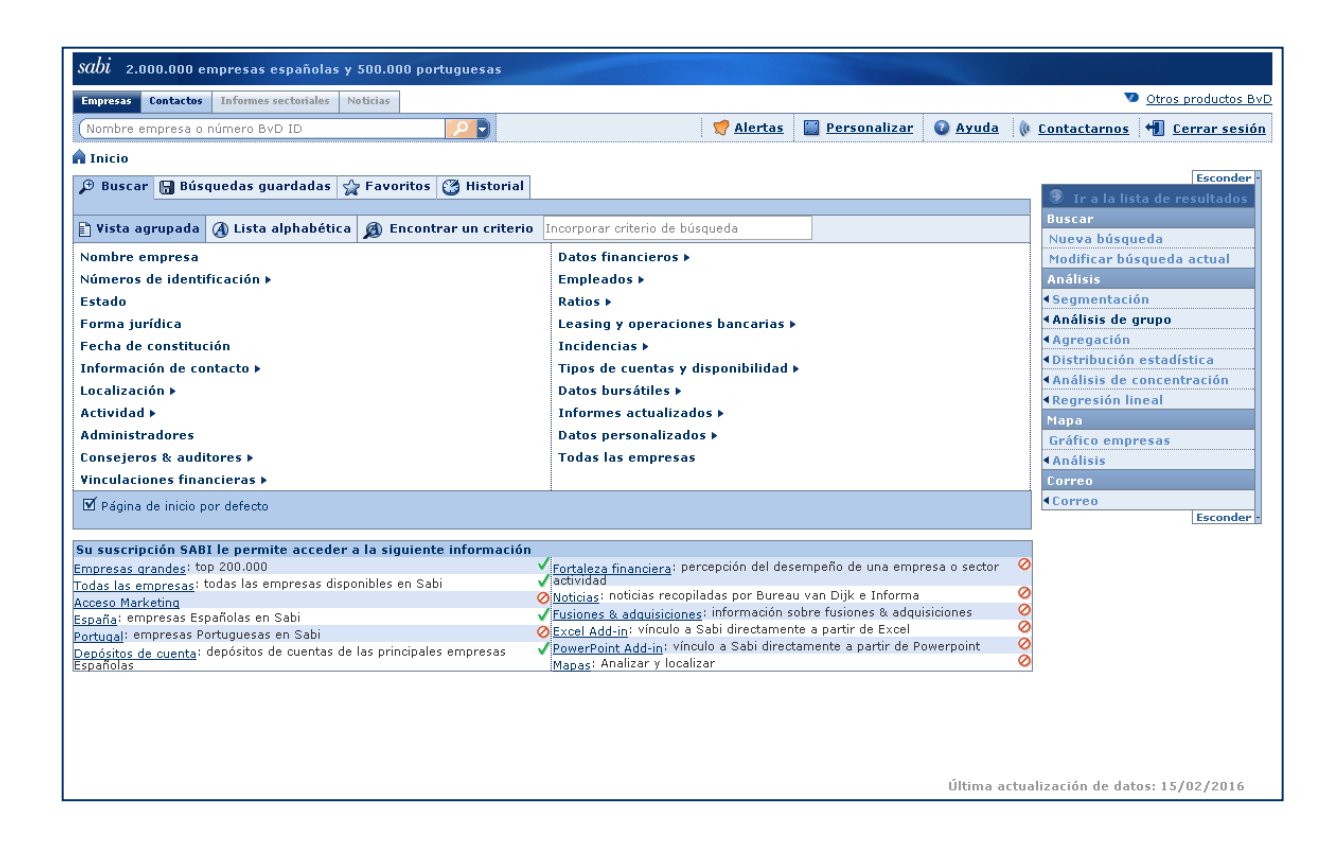

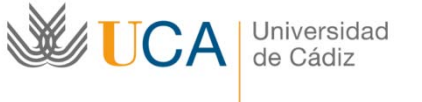

Área de Biblioteca y Archivo

http://biblioteca.uca.es/

## SERVICIO CENTRAL DE BIBLIOTECAS

Edificio de Servicios Centrales "Andrés Segovia" C/Dr. Marañón, 3 11002 – Cádiz

http://biblioteca.uca.es

La Biblioteca responde

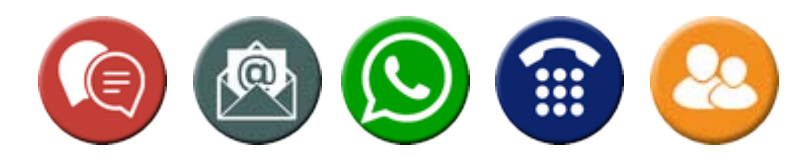